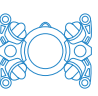

## How to set up Oculus ViewPoint software

These instructions explain how to view data from your ROV's Blueprint Subsea Oculus sonar.

## 1 Items required

- Your ROV system, including ROV, Control Station, tether (or dummy tether) connected and powered on
- Ethernet cable (and ethernet adapter if your PC does not have an ethernet port)
- A PC running Windows or Linux, with Oculus ViewPoint software installed. You can download this from <u>https://www.blueprintsubsea.com/oculus/support</u>)

## 2 Method

- 1. Turn on the **Sensor Power** switch on the Control Station. This will power on the sonar.
- 2. Connect your PC to the Control Station via the **ETHERNET** connector.
- 3. On your PC, configure your ethernet port to have a static IP address:
  - a. Set your IP address to 192.168.183.21
  - b. Set your Subnet mask to 255.255.255.0
  - c. Click OK.

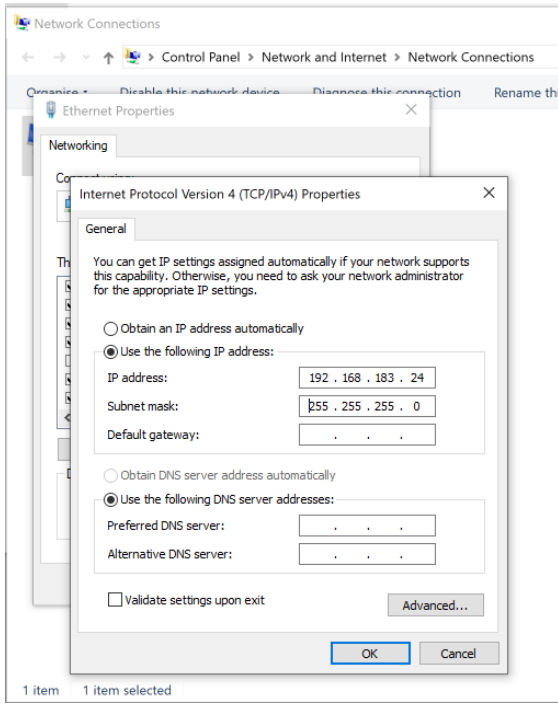

4. On your PC, open Oculus ViewPoint and connect to the sonar.